## 评审机构一丢失申领证书批次备案操作指南

## (第一版)

请在新疆维吾尔自治区专业技术人员管理平台职称管理系统(以下 简称:职称管理系统)www.xjzcsq.com登录<u>评审机构管理员</u>的账 号。

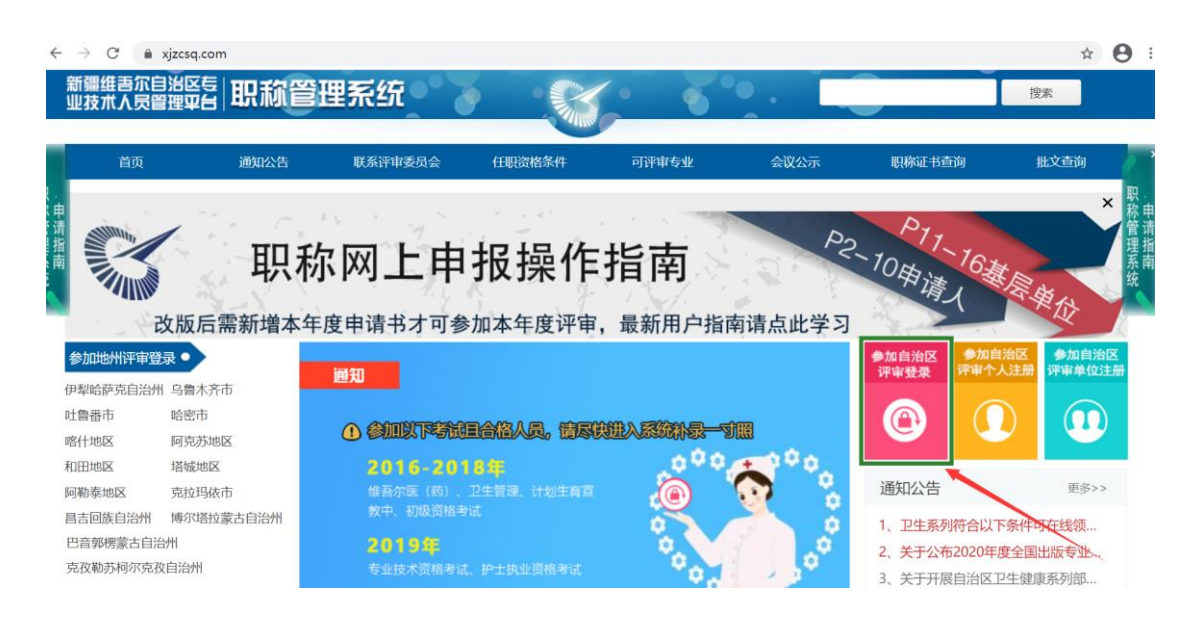

- 1. 点击【备案工作】→【丢失申领证书批次备案】→【我的备案】→
  - 【新增批次备案】

| 新疆专业技法<br>自治区本 | 术人员管理平台<br>级 v | 我的主页             | 备案工作云云     | 会议管理 批文发   | 试证 系统设置   |        |             | -                | 在线问答  | 退出    |
|----------------|----------------|------------------|------------|------------|-----------|--------|-------------|------------------|-------|-------|
| 可评审专业          |                | 我的备案             |            | 1          |           |        |             |                  |       |       |
| 评审权下放备案        |                | 条件:<br>新增批次备案    | 4          |            | 查询        |        |             |                  |       |       |
| 评审工作事前备        | 案 +            | 序号               |            | 批次名称       | ŧ         | 领年度    | 办理时间        | 人数               | 状态    |       |
| 会议事前备案         |                |                  |            | 1          | -0 共0     |        |             |                  | 每页显示: | 10条 ~ |
| 评审工作事后备        | 案 +            | 提示: 1.新增批次备案。2.通 | 过以后请到【批文发证 | E】/【证书签名管理 | 】/【丢失申请证书 | 签名】进行【 | 【数字签名】(地州签名 | <b>名,请使用地州职改</b> | 办账号)  |       |
| 丢失申领证书批        | 次备案 - 🗲        | 2                |            |            |           |        |             |                  |       |       |
| 我的备案           | -              | 3                |            |            |           |        |             |                  |       |       |

2. 填写基本信息

批次名称:如 20210301 第1次卫生专业申请签名,拟定时日期请按 照自然时间填写,第#次从1开始计数,以此类推。

申领年度:请按照申请人填写的证书丢失补办申请书的年度来选择申

领年度。如申报人丢失 2014 年的申请书,在 2020 年申请 证书丢失补办,则申请年度为 2020 年。如该批次内有不 同年份的申请人申请证书丢失补办,请分开备案,因为申 领年度一次至多只能选择一个年份。

- 批次人数: 该批次需要办理证书丢失补办的总人数。
- 签章单位:是此次需要签章的评审机构。

基本信息填写完成后点击【下一步】。

|         | 1、填写基本信息 2、选择申请书 3、硕   | \\ 提交                  |
|---------|------------------------|------------------------|
| 请填写基本信息 |                        |                        |
| 批次名称    | 比如:20201010第1次xx专业申请签名 |                        |
| 申领年度:   | 请选择                    | ▶ 保存后无法修改注意是【申请书填写的年度】 |
| 批次人数:   | 0                      |                        |
| 签章单位:   |                        | ~                      |
|         | 下一步取消                  |                        |

证书丢失申领签名批次操作

进入第二步:选择申请书 后,在【备选申请书】里勾选此批次需
要选择的申请书后,点击保存。

| 证书丢失申领签名批次操作                    |          |                    |       |          |          |  |  |
|---------------------------------|----------|--------------------|-------|----------|----------|--|--|
|                                 | 1        | 、填写基本信息 2、选择申请书 3、 | 确认提交  |          |          |  |  |
|                                 |          | 返回上一步【已完成选择】       | 进行下一步 |          |          |  |  |
| ■ 20210316第1次                   |          |                    |       |          |          |  |  |
| 已选申请书                           | 选申请书 🔶 1 |                    |       |          |          |  |  |
| 申请级别: 全部                        | ~        | 审核时间: -            |       | 申请资格:选择请 | 单击后面的小图标 |  |  |
| 条件:                             |          | 搜索                 |       |          |          |  |  |
| 排序: 申请书编号排序                     | 工作单位 推荐单 | 位 申请资格             |       |          |          |  |  |
| 保存自治区主管厅局请勿跨专业选择申请书,地州可以跨专业申请书。 |          |                    |       |          |          |  |  |
| □ 序<br>号 申请书编号                  | 申请人      | 工作单位               | 身份证号  | 申请资格     | 申请 审核时间  |  |  |
| <b>2</b>                        | 7        | 分公司                | 65 43 | [评审]     | 202 :49  |  |  |

可在已选申请书里查看此批次备案的申请书,完成第二步后点击【已 完成选择】进行下一步。

| 1、填写基本信息 2、选择申请书 3、确认提交                 |           |               |       |        |       |  |  |
|-----------------------------------------|-----------|---------------|-------|--------|-------|--|--|
|                                         |           | 返回上一步         | 进行下一步 |        |       |  |  |
| ■ 20210316第1次                           | •         |               |       |        |       |  |  |
| <b>已选申请书</b> 备选                         | 申请书       |               |       |        |       |  |  |
|                                         |           |               |       |        |       |  |  |
| 申请级别: 全部                                | ~         | 申请资格:选择请单击后面的 | 小图标 🔍 | 条件:    |       |  |  |
| 搜索                                      |           |               |       |        |       |  |  |
|                                         |           |               |       |        |       |  |  |
| 排序: 申请书编号排序                             | 工作单位 推荐单位 | 立 申请资格        |       |        |       |  |  |
| <b>删除</b> 自治区主管厅局请勿跨专业选择申请书,地州可以跨专业申请书。 |           |               |       |        |       |  |  |
| □ 序<br>号 申请书编号                          | 申请人       | 工作单位          | 身份证号  | 申请资格 🗧 | 申请    |  |  |
| □ 1 K30 了                               | <b>#</b>  | · 公司          | 6!    | [评审]   | 20 49 |  |  |

若误选申报人的信息,可在【已选申请书】里删除申请书,删除后的 申请书在【已选申请书】中查看。

|                                         | 证书丢失申领签名批次操作            |                  |       |            |                  |  |  |
|-----------------------------------------|-------------------------|------------------|-------|------------|------------------|--|--|
|                                         | 1、填写基本信息 2、选择申请书 3、确认提交 |                  |       |            |                  |  |  |
| ■ 20210316第1次                           | 返回上一步 【日完成选择】进行下一步      |                  |       |            |                  |  |  |
| 已选申请书 备                                 | 选申请书                    |                  |       |            |                  |  |  |
| 申请级别: 全部                                | ~                       | 申请资格: 选择请单击后面的小图 | 雨 9   | 条件:        |                  |  |  |
| 捜索                                      |                         |                  |       |            |                  |  |  |
| 排序: 申请书编号排序                             | 工作单位 推荐单位               | 申请资格             |       |            |                  |  |  |
| <b>那款</b> 自治区主管厅局请勿跨专业选择申请书,地州可以跨专业申请书。 |                         |                  |       |            |                  |  |  |
| ☑ 序<br>号 申请书编号                          | 申请人                     | 工作单位             | 身份证号  | 申请资格       | 申请专<br>业 审核时间    |  |  |
| ✓ 1 RS                                  |                         | d 分              | 650 3 | ,}<br>йтур | 202 /15 11:37:49 |  |  |

 完成以上步骤后,确认信息无误后点击【确认无误我要提交】,即 若要修改,可返回上一步。

|                                                         | 证书丢失申领签名批次操作                        |
|---------------------------------------------------------|-------------------------------------|
|                                                         | 1、填写基本信息 2、选择申请书 3、确认提交             |
| ■ 20210316第12                                           | 返回上一步 <b>确认无误我要提交</b> 确定以后,将无法再重新修改 |
| 资格: 党干校教师系列/党干校(中专体制)/高级讲师,数量: 1<br>地州请使用地州职改办的账号进行证书签名 |                                     |

通过形式审核后在【批文发证】→【证书签名管理】→【丢失申领证 书签名】里进行数字签名。<u>签名方式与职称电子证书数字签名方式一</u> 致。

| ł | 是交到的信息   | × |
|---|----------|---|
|   |          |   |
|   | ● 通过形式审核 |   |
|   | 通过形式审核   |   |
|   |          |   |
|   |          |   |
|   |          |   |
|   | 确认取消     |   |